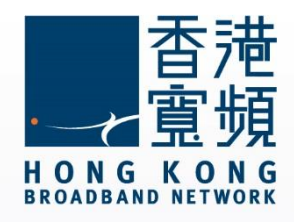

#### Apple AirPort Extreme (ME918ZP/A) Router Guide (Windows Version)

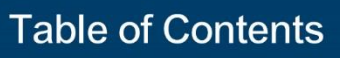

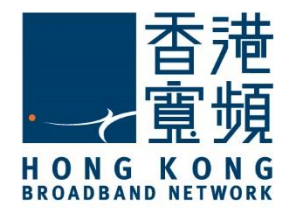

| 1 Get to know the Apple AirPort Extreme Router                     | 2  |
|--------------------------------------------------------------------|----|
| 2 Connecting Apple AirPort Extreme Router to Windows               | 3  |
| A. Installing the AirPort Utility for Apple AirPort Extreme Router | 3  |
| B. Setup Internal Wi-Fi network with Apple AirPort Extreme Router  | 7  |
| C. Switching broadband Internet service from other ISP to HKBN     | 12 |
| D. Setup Home Hotspot with 2 or more AirPort Extreme Routers       | 19 |
| 3 Factory default reset of Apple AirPort Extreme                   | 24 |

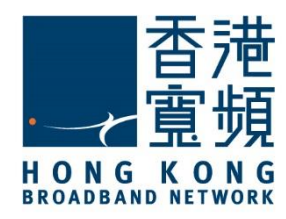

#### Get to know the Apple AirPort Extreme Router

A. Tech Specs - Connections and Expansion

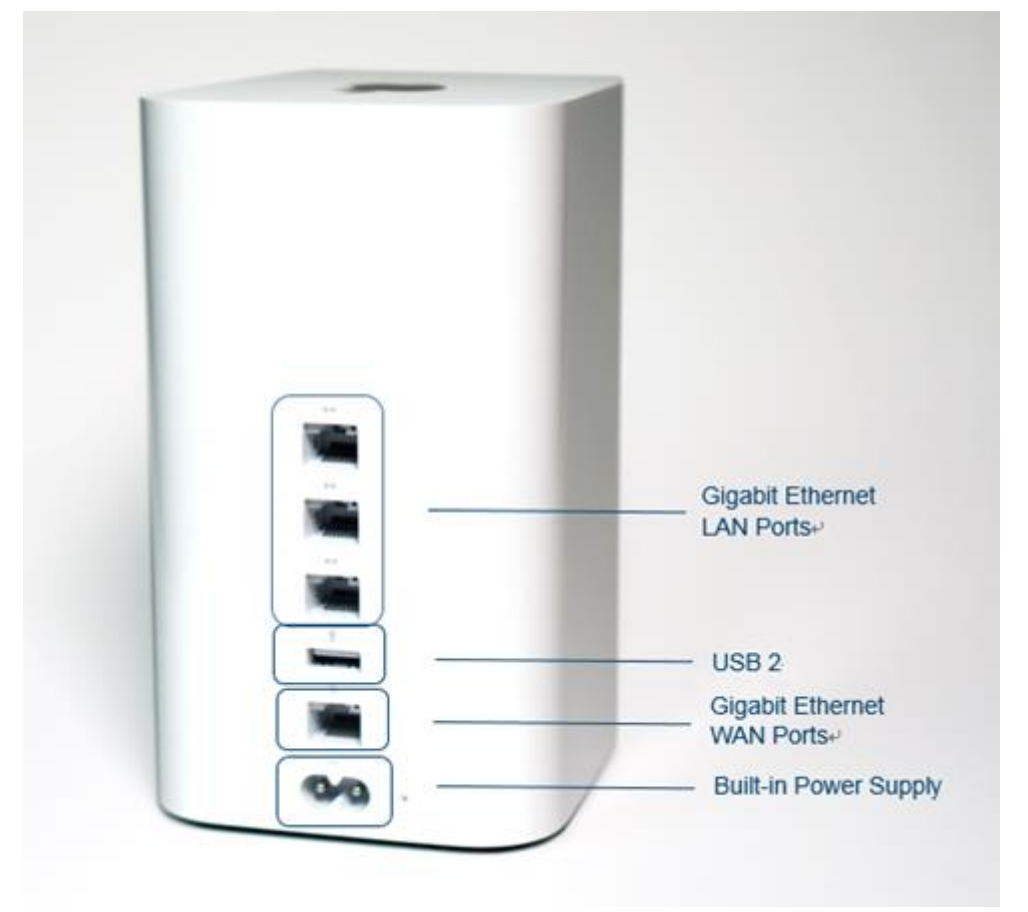

#### B. System Requirements (bb500/ FibreHome500/ bb1000/ FibreHome1000)

Setting up AirPort Extreme using a Windows PC What you need:

- Wi-Fi enabled Windows computer or a Windows computer connected to AirPort Extreme with an Ethernet cable (required for set up using Ethernet)
- Windows 7 or later
- AirPort Utility v5.6.1 (Windows) or later

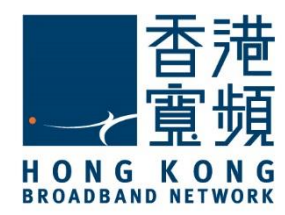

#### A. Installing the AirPort Utility for Apple AirPort Extreme Router

Make sure you have a LAN cable connected from the HKBN wall plate/ONT to the WAN port of your Apple AirPort Extreme router. Using a second LAN cable, connect it from the Router LAN port to the computer LAN port. Once finished, switch on the power supply for the router and turn on the computer.

Open an Internet browser, and input [<u>http://support.apple.com/kb/dl1547</u>] into the addressbar then press [Enter]. Click [Download] to download the [AirPort Utility 5.6.1 for Windows].

| <del>(</del> ) | http://support.a                                            | pple.com/kb/dl15                                                                        | 17                                                                                   |                                                                    |                                         | ,0 - ¢ × €                          | AirPort Utility 5.6.1 for     | Win ×         |   |
|----------------|-------------------------------------------------------------|-----------------------------------------------------------------------------------------|--------------------------------------------------------------------------------------|--------------------------------------------------------------------|-----------------------------------------|-------------------------------------|-------------------------------|---------------|---|
| ý.             | Store                                                       | Mac                                                                                     | iPhone                                                                               | Watch                                                              | iPad                                    | iPod                                | iTunes                        | Support       | Q |
|                | l                                                           |                                                                                         | AirPort Util<br>Download                                                             | lity 5.6.1 f                                                       | for Wind                                | lows                                | Lang                          | uages English | × |
|                | AirPort U<br>dual ban<br>For the k<br>following<br>Learn mo | itility 5.6.1 allo<br>d 802.11n.<br>atest informati<br>g Apple websit<br>pre about Appl | ows you to config<br>ion on AirPort sofi<br>e: Apple Support<br>le Wi–Fi at: http:// | ure and manage<br>tware, check Soft<br>Downloads<br>/www.apple.com | the new AirPo<br>tware Update<br>/wifi/ | ort Express with<br>in System Prefe | simultaneous<br>rences or the |               |   |
|                | Post Date: J                                                | lun 11, 2012<br>0.31 MB                                                                 |                                                                                      |                                                                    |                                         |                                     |                               |               |   |
|                | System                                                      | Requirements                                                                            |                                                                                      |                                                                    |                                         |                                     |                               |               |   |
| <b>\$</b> \$   | upport                                                      |                                                                                         |                                                                                      |                                                                    |                                         |                                     |                               |               |   |

When downloading has finished, run the [AirPort Utility 5.6.1 for Windows] installation file.

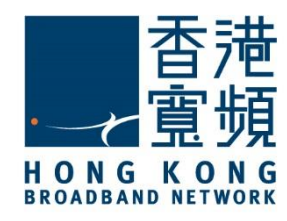

Click [Next] to start the AirPort Installer.

| 岗 AirPort |                                                                                                  |
|-----------|--------------------------------------------------------------------------------------------------|
|           | Welcome to the AirPort Installer                                                                 |
|           | You will be guided through the steps necessary to install<br>AirPort. To get started, dick Next. |
|           |                                                                                                  |
|           | 5.6.1.2                                                                                          |
|           | < Back Next > Cancel                                                                             |

After reading the License Agreement, select [I accept the terms in the license agreement] then click [Next] to continue.

| 岗 AirPort                                               | × |
|---------------------------------------------------------|---|
| License Agreement                                       |   |
| Please read the following license agreement carefully.  |   |
|                                                         | _ |
| ENGLISH                                                 |   |
| APPLE INC.                                              |   |
| SOFTWARE LICENSE AGREEMENT                              |   |
| SINGLE USE LICENSE                                      |   |
| PLEASE READ THIS SOFTWARE LICENSE AGREEMENT ("LICENSE") |   |
| CAREFULLY BEFORE USING THE APPLE SOFTWARE. BY USING     |   |
| THE TERMS OF THIS LICENSE. IF YOU DO NOT AGREE TO THE   | - |
|                                                         |   |
| I go not accept the terms in the license agreement      |   |
| accept the terms in the idense agreement                |   |
|                                                         |   |
| < <u>B</u> ack Next > Cancel                            |   |
|                                                         |   |

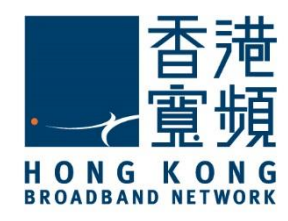

Click [Next] and [Install] to start the installation.

| 谩 AirPort                                                                                                  | ×    |
|----------------------------------------------------------------------------------------------------|------|
| Please read the following information.                                                                     |      |
|                                                                                                    |      |
| About AirPort Utility                                                                                      | Â    |
| Express, AirPort Extreme and Time Capsule.                                                                 |      |
| Use AirPort Utility to setup the following products:<br>AirPort Express<br>AirPort Extreme<br>Time Capsule |      |
| System requirements<br>AirPort Utility requires Windows 7(SP1) or later.                                   |      |
| < Back Next > Car                                                                                          | ncel |

| 谩 AirPort                                            | ×      |
|------------------------------------------------------|--------|
| Installation Options                                 |        |
| Select folder where AirPort files will be installed. |        |
|                                                      |        |
|                                                      |        |
|                                                      |        |
|                                                      |        |
|                                                      |        |
|                                                      |        |
|                                                      |        |
| Destination Folder                                   |        |
| C:\Program Files (x86)\AirPort\                      | Change |
|                                                      |        |
| < Back Rinstall                                      | Cancel |
| ( 200x ) 1130a                                       |        |

If you wish to select a different folder location to install the program, click [Change] select the destination folder and click [Install].

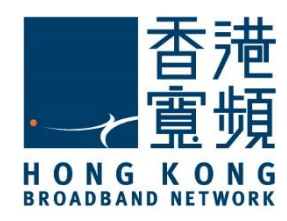

Click [Finish] to complete and you should now find the AirPort Utility software in the Windows Start menu.

| 🛃 AirPort | 8                                                                             |
|-----------|-------------------------------------------------------------------------------|
|           | Congratulations.<br>AirPort has been successfully installed on your computer. |
|           | Click Finish to quit this Installer.                                          |
|           | < <u>B</u> ack Finish Cancel                                                  |

Click "AirPort Utility" to setup the wireless network.

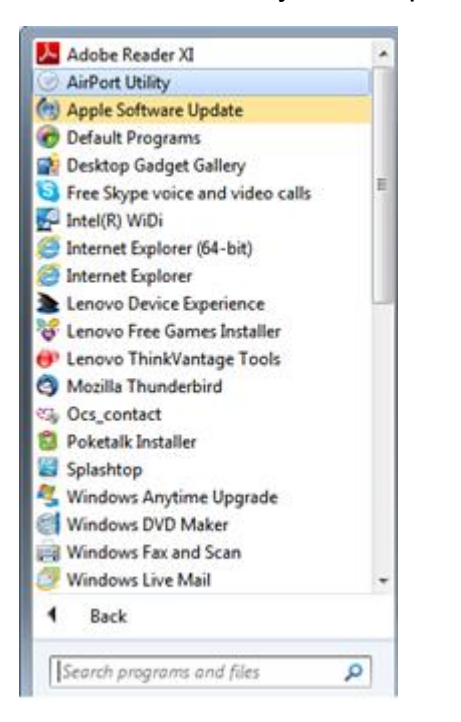

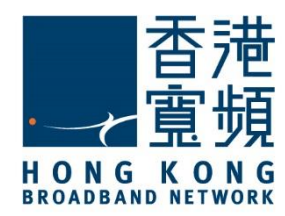

#### B. Setup Internal Wi-Fi network with Apple AirPort Extreme Router

Make sure you have a LAN cable connected from the HKBN wall plate/ONT to the WAN port of your Apple AirPort Extreme router. Using a second LAN cable, connect it from the Router LAN port to the computer LAN port.

Start the AirPort Utility in the Windows Start menu. The AirPort Utility will automatically run the default settings, click [Continue].

| AirPort Utility                 |                                                                                                    |
|---------------------------------|----------------------------------------------------------------------------------------------------|
| Eile Base Station Settings Help |                                                                                                    |
|                                 | AirPort Utility found an with default settings.                                                                                                    |
| Base Station ddd9b3             | Name: Base Station ddd9b3                                                                                                    |
|                                 | IP Address: 10.0.1.1                                                                                                    |
|                                 | Version: 7.7.3                                                                                                    |
|                                 | AirPort ID: 6C:70:9F:DD:D9:83                                                                                                    |
|                                 | If this isn't the AirPort wireless device you want to set up, you can select another from the list on the left. If you don't see it, make sure it is plugged in and in range of your computer. |
|                                 | Click Continue to set up this .                                                                                                    |
|                                 | Manual Setup Continue                                                                                                    |
|                                 |                                                                                                    |

Create a user admin account by filling the [Name], [Password] and [Verify Password] field, click [Continue].

| AirPort Utility - Base Station ddd9b3 |                                                                                |
|---------------------------------------|--------------------------------------------------------------------------------|
| Eile Base Station Settings Help       |                                                                                |
| • 📀                                   | can share your Internet connection and US8 devices on your network. Name: User |
| Base Station ddd9b3                   | Enter a password to protect the settings of this .                             |
|                                       | Password: ••••                                                                 |
|                                       | Verify Password: ••••                                                          |
|                                       | Remember this password in my keychain                                          |
|                                       | Use a different password to secure disks                                       |
|                                       | Click Continue to proceed.                                                     |
|                                       | Go Badk Continue                                                               |

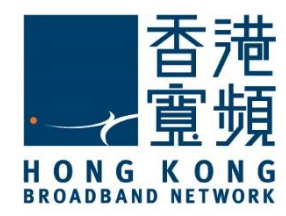

#### Choose [I want to create a new wireless network], click [Continue].

| AirPort Utility - Base Station ddd9b3 |                                                                                                    |          | × |
|---------------------------------------|----------------------------------------------------------------------------------------------------|----------|---|
| Eile Base Station Settings Help       |                                                                                                    |          |   |
| Base Station ddd9b3                   | Select what you want to do with . <ul> <li>I want to create a new wireless network</li> <li>I want to replace an existing base station or wireless router with</li> <li>I want to join my current network</li> </ul> <li>Click Continue to proceed.</li> |          |   |
|                                       | Go Back                                                                                                    | Continue |   |

Create a [Wireless Network Name], choose [WPA2 Personal] as your network's security level, enter [Wireless Password] and [Verify Password] (wireless password must be between 8 and 63 characters), click [Continue]

| AirPort Utility - Base Station ddd9b3                 |                                                                                                    |                                                                                                    |
|-------------------------------------------------------|----------------------------------------------------------------------------------------------------|----------------------------------------------------------------------------------------------------|
| <u>File Base Station</u> <u>Settings</u> <u>H</u> elp | 24                                                                                                    |                                                                                                    |
|                                                       | Provide a name and security level for the wireless                                                      | : network.                                                                                             |
| Base Station ddd9b3                                   | Wireless Network Name:                                                                                  | User's Network                                                                                         |
|                                                       | WPA2 Personal                                                                                           |                                                                                                    |
|                                                       | Provides the maximum level of wireless sec<br>join this network. You must enter a passwo<br>characters. | urity. Computers that support WPA2 will be able to<br>rd between 8 and 63 characters or 64 hexadecimal |
|                                                       | Wireless Password:                                                                                      |                                                                                                    |
|                                                       | Verify Password:                                                                                        | •••••                                                                                                  |
|                                                       | No security<br>Any wireless device can join your network to<br>Click Continue to proceed.               | without entering a password.<br>Go Back Continue                                                       |

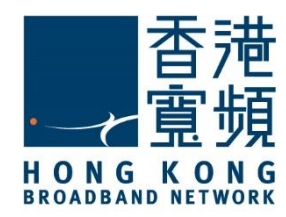

Choose [Enable guest network], Create a [Guest Network Name], choose [WPA2 Personal] as the security level, input [Guest Network Password] and [Verify Password] (wireless password must be between 8 and 63 characters), click [Continue].

| AirPort Utility - Base Station ddd9b3 |                                                       |                                                                              |
|---------------------------------------|-------------------------------------------------------|------------------------------------------------------------------------------|
| File Base Station Settings Help       |                                                       |                                                                              |
| • 📀                                   | A guest network allows wireless clients to connect to | the Internet without accessing your private network.<br>Enable guest network |
| Base Station ddd9b3                   | Guest Network Name:                                   | User's Guest Network                                                         |
|                                       | Guest Network Security:                               | WPA2 Personal                                                                |
|                                       | Guest Network Password:                               | •••••                                                                        |
|                                       | Verify Password:                                      |                                                                              |
|                                       | Click Continue to proceed.                            | Go Back Continue                                                             |

Select [I connect to the Internet with a DSL or cable modem using DHCP], click [Continue].

| 1                   | Enter the TCP/IP information you received from y<br>receive an IP address automatically. Choose Man | your Internet service provider. On<br>maily to enter a specific IP address of the service of the service of the s | Choose Using DHCP if yo<br>ess. |
|---------------------|----------------------------------------------------------------------------------------------------|----------------------------------------------------------------------------------------------------|---------------------------------|
| Base Station ddd9b3 | I connect to the Internet with a DSL or cable                                                       | e modem using DHCP                                                                                                    |                                 |
|                     | Configure IPv4:                                                                                     | Using DHCP                                                                                                    | •                               |
|                     | IP Address:                                                                                         | 61.238.19.219                                                                                                    |                                 |
|                     | Subnet Mask:                                                                                        | 255.255.254.0                                                                                                    |                                 |
|                     | Router Address:                                                                                     | 61.238.18.1                                                                                                    |                                 |
|                     | DNS Server(s):                                                                                      | 203.185.0.37                                                                                                    |                                 |
|                     |                                                                                                    | 203.185.0.36                                                                                                    |                                 |
|                     | Domain Name:                                                                                        |                                                                                                    |                                 |
|                     | DHCP Client ID:                                                                                     |                                                                                                    |                                 |
|                     | I do not use DHCP                                                                                   |                                                                                                    |                                 |
|                     | Click Continue to proceed.                                                                          |                                                                                                    |                                 |

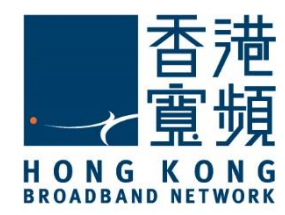

Confirm all settings are correct then click [Update].

| © Ai | rPort Utility - Base Station ddd9b3 |                                                      |                           |          |
|------|-------------------------------------|------------------------------------------------------|---------------------------|----------|
| Eile | Base Station Settings Help          |                                                      |                           |          |
|      |                                     | will use the settings below. Make sure they are o    | correct.                  |          |
| •    |                                     | Name:                                                | User                      |          |
|      | Base Station ddd9b3                 | Wireless Mode:                                       | Create a wireless network |          |
|      |                                     | Wireless Network Name:                               | User's Network            |          |
|      |                                     | Wireless Security:                                   | WPA2 Personal             |          |
|      |                                     | Connect Using:                                       | Ethernet                  |          |
|      |                                     | Configure IPv4:                                      | Using DHCP                |          |
|      |                                     | IP Address:                                          | (Provided Automatically)  |          |
|      |                                     |                                                      | Show Passwords            |          |
|      |                                     | If these settings are correct, click Update to finis | h setting up this .       |          |
|      |                                     |                                                      | Go Bac                    | k Update |

Click [Continue] and wait for the device to restart. This will take 1 - 2 minutes.

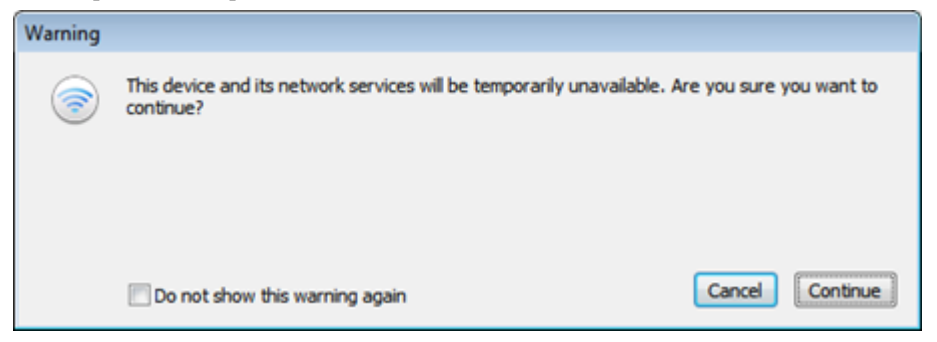

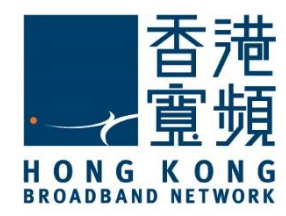

Once the device has restarted, click [Quit] to finish setup.

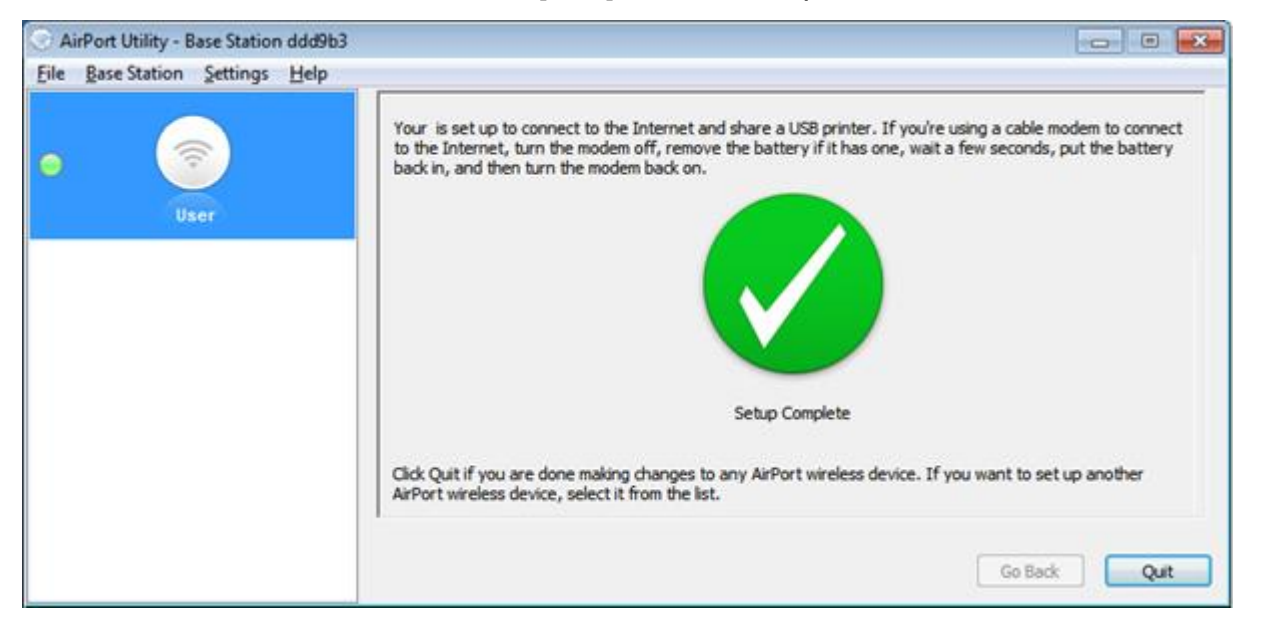

You may now access the customized wireless network.

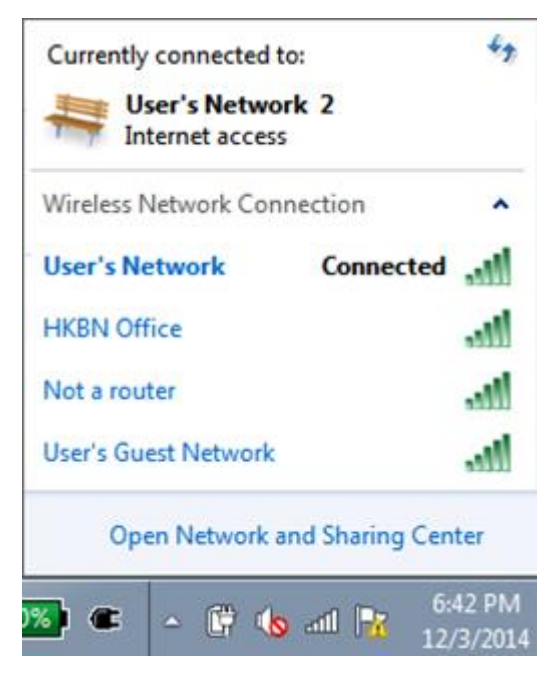

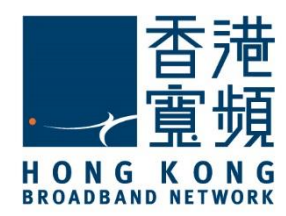

#### C. Switching broadband Internet service from other ISP to HKBN

First make sure you are connected to your router.

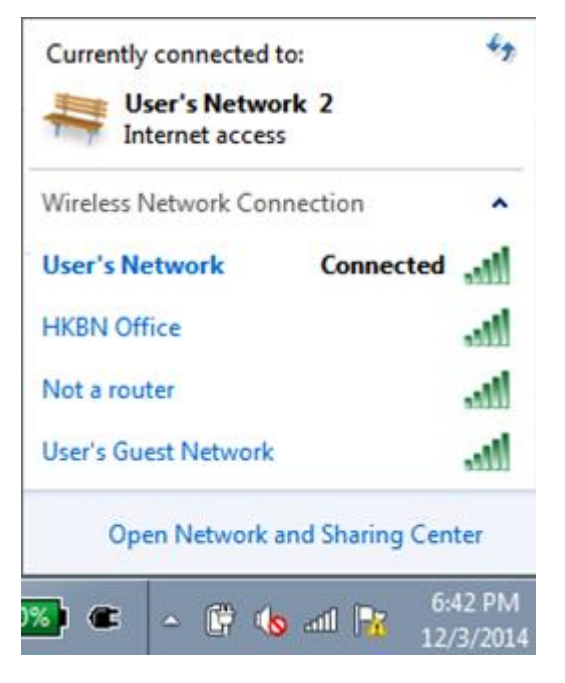

Start the AirPort Utility in the Windows Start menu, AirPort Utility will display the default setting, click [Continue].

| C AirPort Utility               |                                                                                                    |
|---------------------------------|----------------------------------------------------------------------------------------------------|
| Eile Base Station Settings Help |                                                                                                    |
| • 🤶                             | AirPort Utility found an .<br>Name: User                                                                                                    |
| vaci                            | IP Address: 10.0.1.1                                                                                                    |
|                                 | Version: 7.7.3                                                                                                    |
|                                 | AirPort ID: 6C:70:9F:DD:D9:83                                                                                                    |
|                                 | If this isn't the AirPort wireless device you want to set up, you can select another from the list on the left. If you don't see it, make sure it is plugged in and in range of your computer. Click Continue to change settings on this . Manual Setup Continue |

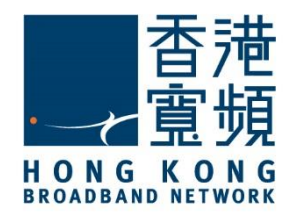

Select [I want to change some of the settings for this.] then click [Continue].

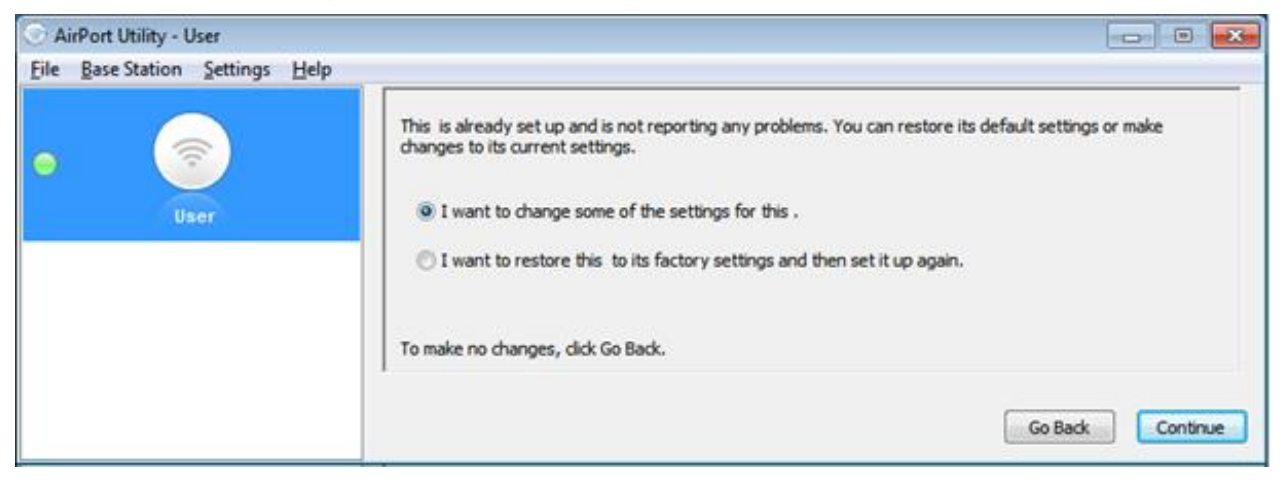

Select [Use this device's current settings] then click [Continue].

| 💮 AirPort Utility - User        |                                                                                                |                                                                              |
|---------------------------------|------------------------------------------------------------------------------------------------|------------------------------------------------------------------------------|
| Eile Base Station Settings Help |                                                                                                |                                                                              |
| o S                             | This is set up with a password.<br>Use this device's current settings<br>Change these settings |                                                                              |
|                                 | Enter a name for your .                                                                        |                                                                              |
|                                 | Nene:                                                                                          | User                                                                         |
|                                 | Enter a password to protect the settings of this .                                             |                                                                              |
|                                 | Password:                                                                                      | ••••                                                                         |
|                                 | Verify Password:                                                                               | ••••                                                                         |
|                                 |                                                                                                | $\fbox{\ensuremath{\overline{\sc v}}}$ Remember this password in my keychain |
|                                 | Click Continue to proceed.                                                                     |                                                                              |
|                                 |                                                                                                | Go Back Continue                                                             |

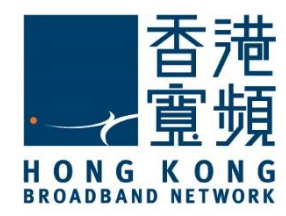

Select [Use this device's current settings] and click [Continue] from the disk sharing settings page.

| AirPort Utility - User                                                                                                    |                                                                                                    |                         | 0 <b></b>        |
|----------------------------------------------------------------------------------------------------|----------------------------------------------------------------------------------------------------|-------------------------|------------------|
| Eile Base Station Settings Help                                                                                                    | 0                                                                                                    |                         |                  |
| • The second second sec | This is set up with the following disk sharing setti<br>Use this device's current settings<br>Change these settings | ngs.                    |                  |
|                                                                                                    | This pane lets you configure file sharing access fo                                                                 | r yaur AirPort disks,   |                  |
|                                                                                                    | Secure Shared Disks:                                                                                                | With device password    | *                |
|                                                                                                    | You can also allow guests to connect to AirPort d                                                                   | sks without a password. |                  |
|                                                                                                    | AirPort Disks Guest Access:                                                                                         | Not allowed             | *                |
|                                                                                                    | Click Continue to proceed.                                                                                          |                         |                  |
|                                                                                                    |                                                                                                    |                         | So Back Continue |

Select [Use this device's current settings] and click [Continue] from the wireless settings page.

| AirPort Utility - User          |                                                                                                    |
|---------------------------------|----------------------------------------------------------------------------------------------------|
| File Base Station Settings Help |                                                                                                    |
| • 🛜                             | This is set up to create a wireless network.   Use this device's current settings  Change these settings                                                                                                    |
|                                 | Oreate a wireless network     Connect to a network using Ethernet to extend the network or create a second network     Join a wireless network     Disable wireless and connect to a computer or network using Ethernet     Go Back     Continue |

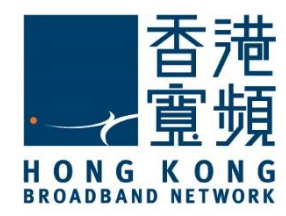

Select [Use this device's current settings] and click [Continue] from the security settings page.

| 💮 AirPort Utility - User               |                                                                                                    |                                                    |
|----------------------------------------|----------------------------------------------------------------------------------------------------|----------------------------------------------------|
| <u>File Base Station Settings Help</u> |                                                                                                    |                                                    |
| • 🛜                                    | This is set up with the following wireless settings<br>Use this device's current settings<br>Change these settings | , using WPA security settings.                     |
|                                        | Provide a name and security level for the wireless                                                                 | i network.                                         |
|                                        | Wireless Network Name:                                                                                             | User's Network                                     |
|                                        | Wireless Security:                                                                                                 | WPA2 Personal +                                    |
|                                        | Wreless Password:                                                                                                  | •••••                                              |
|                                        | Verify Password:                                                                                                   | ••••••                                             |
|                                        |                                                                                                    | WPA2 clients can join this network using AES-CCMP. |
|                                        | Click Continue to proceed.                                                                                         |                                                    |
|                                        | More Info                                                                                                    | Go Back Continue                                   |

Select [Use this device's current settings] and click [Continue] from the guest network settings page.

|                                                                                                    | This is set up to create a guest network which allows accessing your private network. | wireless clients to connect to the Internet without |
|----------------------------------------------------------------------------------------------------|---------------------------------------------------------------------------------------|-----------------------------------------------------|
| User                                                                                                    | Use this device's current settings                                                    |                                                     |
| and the second second second second second second second second second second second second second second second | Change these settings                                                                 |                                                     |
|                                                                                                    |                                                                                       | Enable guest network                                |
|                                                                                                    | Guest Network Name:                                                                   | User's Guest Network                                |
|                                                                                                    | Guest Network Security:                                                               | WPA2 Personal *                                     |
|                                                                                                    | Guest Network Password:                                                               |                                                     |
|                                                                                                    | Verify Password:                                                                      | *******                                             |
|                                                                                                    | Citi Contras la second                                                                |                                                     |
|                                                                                                    | Cloc Continue to proceed.                                                             |                                                     |

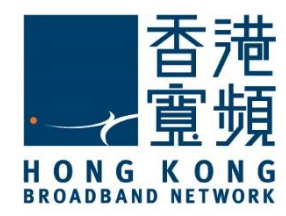

From the Internet settings page, select [Change these settings], then select [Ethernet] under "Connect Using".

| AirPort Utility - User          |                                                                                                    |                |          |
|---------------------------------|----------------------------------------------------------------------------------------------------|----------------|----------|
| Eile Base Station Settings Help |                                                                                                    |                |          |
| • 🛜                             | This is set up with the following Internet settings<br>Use this device's current settings<br>Change these settings | 5 ·            |          |
|                                 | Select how you connect to the Internet                                                                             |                |          |
|                                 | Connect Using:                                                                                                    | PPPoE          | -        |
|                                 | Account Name:                                                                                                    | PPPoE          |          |
|                                 | Password:                                                                                                    | •••••          |          |
|                                 | Verify Password:                                                                                                   | •••••          |          |
|                                 | Service Name:                                                                                                    | PPPoE services |          |
|                                 | Connection:                                                                                                    | Manual         | -        |
|                                 | Click Continue to proceed.                                                                                         |                |          |
|                                 |                                                                                                    | Go Back        | Continue |

Then select [Using DHCP] under [Configure IPv4]. Click [Continue].

| AirPort Utility - User     |                                                                                                    |                         |              |
|----------------------------|----------------------------------------------------------------------------------------------------|-------------------------|--------------|
| Eile Base Station Settings | elp                                                                                                    |                         |              |
| • Ser                      | This is set up with the following Internet settings.  Use this device's current settings  Change these settings Select how you connect to the Internet |                         |              |
|                            | Connect Using:                                                                                                    | Ethernet<br>Using DHCP  | •            |
|                            | IP Address: 0<br>Subnet Mask: 2                                                                                                    | .0.0.1<br>155.255.254.0 |              |
|                            | Router Address: 6<br>Click Continue to proceed.                                                                                                    | 1.238.18.1              |              |
|                            | More Info                                                                                                    | Go Ba                   | ick Continue |

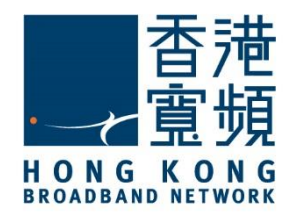

Click [Update] after confirming the settings displayed at the summary page are correct.

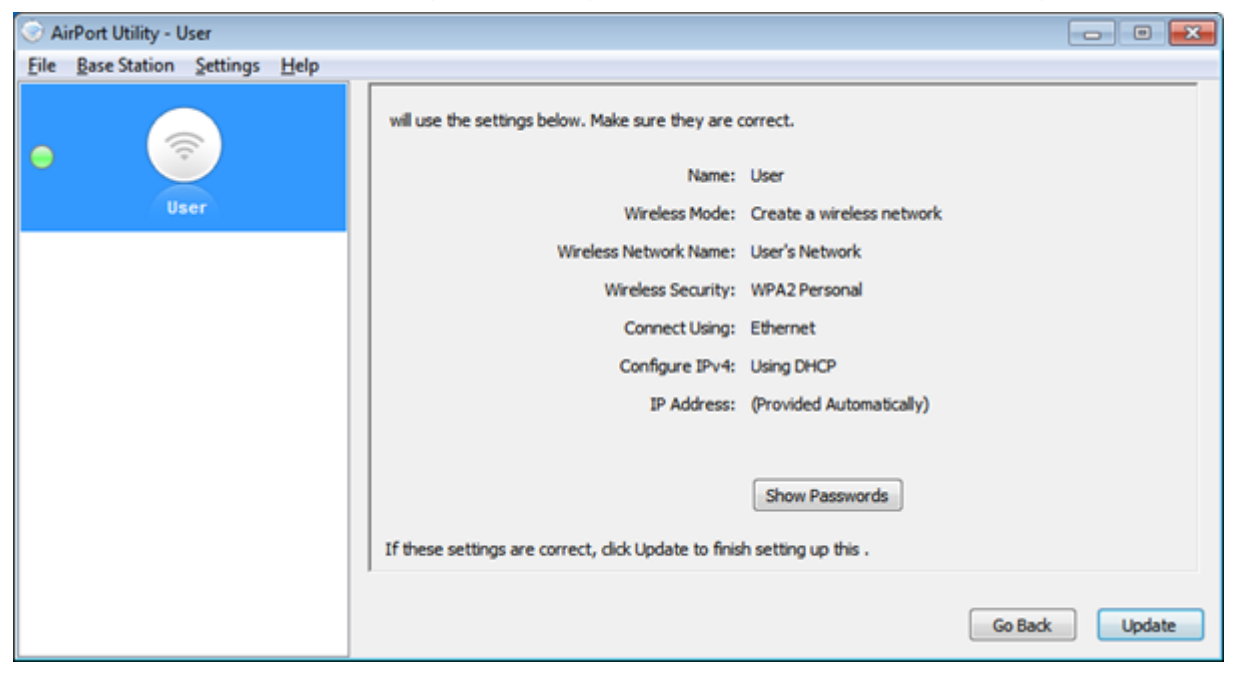

Click [Continue] and wait for the device to restart. This may take 1 - 2 minutes.

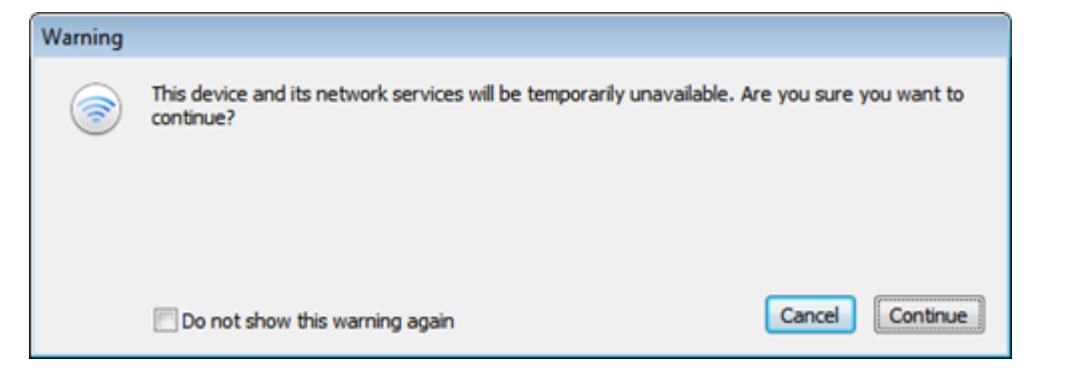

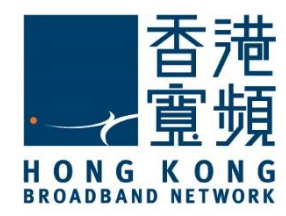

Once the device has restarted, click [Quit] to close the AirPort Utility.

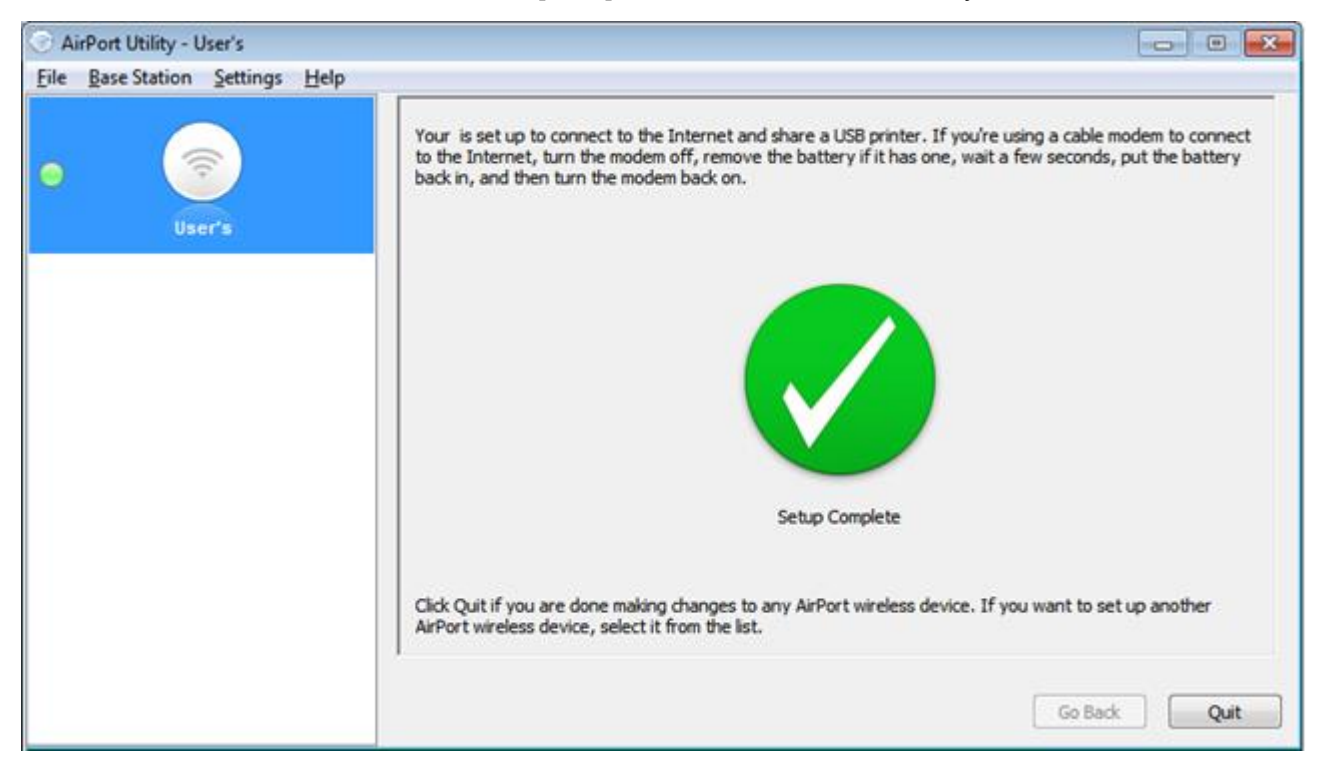

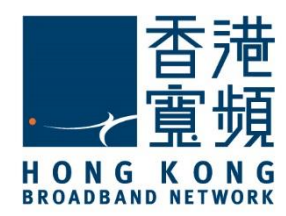

#### D. Setup Home Hotspot with 2 or more AirPort Extreme Routers

After completing the wireless network setup for the first router is completed, Connecting to the wireless network. Turn on the second Apple router and check whether it appears as a default network (the default network is usually named [Apple Network] + [Serial number]) on the Wireless Network Connection list.

| Currently connected to | •         | +7   |
|------------------------|-----------|------|
| User's Network         | ¢ 2       |      |
| Wireless Network Conn  | ection    | ^    |
| User's Network         | Connected | .all |
| Apple Network dde0d3   |           | 201  |
| HKBN Office            |           | -all |
| Not a router           |           | .all |
| Hear's Guart Mahuork   |           |      |

Start the AirPort Utility in the Windows Start menu, click on the connection to add your new router, click [Continue].

| AirPort Utility                 |                                                                                                    |
|---------------------------------|----------------------------------------------------------------------------------------------------|
| File Base Station Settings Help | AirPort Utility found an with default settings.<br>Name: Base Station dde0d3<br>AirPort ID: 6C:70:9F:DD:E0:D2                                                                                                    |
| User                            | If this isn't the AirPort wireless device you want to set up, you can select another from the list on the left. If you don't see it, make sure it is plugged in and in range of your computer.<br>Click Continue to set up this .<br>Manual Setup Continue |

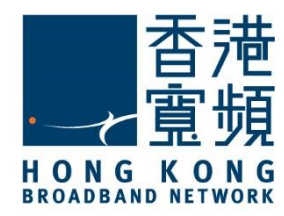

#### Click [OK] to switch the wireless network.

| Warning |                                                                                                    |  |  |
|---------|----------------------------------------------------------------------------------------------------|--|--|
| <b></b> | Are you sure you want to switch wireless networks? Setting up this AirPort wireless device requires switching wireless networks. Switching wireless networks may interrupt your connection to the Internet. |  |  |
|         | Cancel OK                                                                                                    |  |  |

Create a user admin account for this new Apple AirPort Extreme Router by filling the [Name], [Password] and [Verify Password], click [Continue].

| 🛞 A  | 🖉 AirPort Utility - Base Station dde0d3 🛛 🗖 🔍 🛃 |      |                                                                                                    |       |     |
|------|-------------------------------------------------|------|----------------------------------------------------------------------------------------------------|-------|-----|
| Eile | Base Station Settings                           | Help |                                                                                                    |       |     |
| •    | Base Station dde0d3                             |      | can share your Internet connection and USB devices on your network. Name: User Wireless Extender Enter a password to protect the settings of this . |       |     |
|      | $\bigcirc$                                      |      | Passwyrd:                                                                                                    |       |     |
|      |                                                 |      | Password.                                                                                                    | _     |     |
|      |                                                 |      | Verify Password: ••••                                                                                                    |       |     |
|      | User                                            |      | Remember this password in my keychain                                                                                                    |       |     |
|      |                                                 |      | Use a different password to secure disks                                                                                                    |       |     |
|      |                                                 |      | Click Continue to proceed.                                                                                                    |       |     |
|      |                                                 |      | Go Back                                                                                                    | Conti | nue |

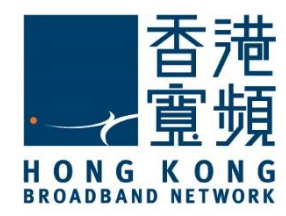

#### Select [I want to join my current network] then click [Continue].

| S Ai | rPort Utility - Base Station dde0d3 |                                                                                                    |
|------|-------------------------------------|----------------------------------------------------------------------------------------------------|
| Eile | Base Station Settings Help          |                                                                                                    |
| 0    | Base Station dde0d3                 | Select what you want to do with .                                                                                                 |
| 0    | User                                | <ul> <li>I want to replace an existing base station or wireless router with</li> <li>I want to join my current network</li> </ul> |
|      |                                     | Click Continue to proceed.                                                                                                    |
|      |                                     |                                                                                                    |

#### Select [I want to wirelessly join my current network] then click [Continue].

| 🛞 A  | irPort Utility - Base Station of | e0d3 📼 🔍 🎫                                                                                                    |  |
|------|----------------------------------|----------------------------------------------------------------------------------------------------|--|
| Eile | Base Station Settings            | elp                                                                                                    |  |
| •    | Base Station dde0d3              | Select what you want to do with . <ul> <li>I want to wirelessly join my current network</li> </ul>                                                                                                    |  |
| •    | User                             | <ul> <li>I want to connect to my network using Ethernet to extend my existing wireless network</li> <li>I want to disable the wireless network on this and connect it to my computer or network using Ethernet</li> </ul> |  |
|      |                                  | Click Continue to proceed.                                                                                                    |  |
|      |                                  | Go Back Continue                                                                                                    |  |

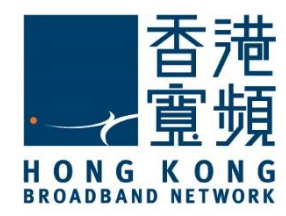

Select the Wireless Network of your first Apple AirPort Extreme Router then click [Continue] if you do not wish to change the Wireless Network's name and password.

| () A | irPort Utility - Base Station dde0d3 |                                                                                                    |                                                                                  |  |  |
|------|--------------------------------------|----------------------------------------------------------------------------------------------------|----------------------------------------------------------------------------------|--|--|
| Eile | Eile Base Station Settings Help      |                                                                                                    |                                                                                  |  |  |
| •    | 1                                    | Choose the wireless network you would like to us<br>again. If you still don't see your network, make so | se. If you don't see your network, dick the menu to try<br>ure it is plugged in. |  |  |
|      | Base Station dde0d3                  | Wireless Network Name:                                                                                  |                                                                                  |  |  |
| 0    |                                      | Wireless Security:<br>Wireless Password:                                                                | User's Network<br>HKBN Office<br>Not a router                                    |  |  |
|      | User                                 | Veny reserves.                                                                                          |                                                                                  |  |  |
|      |                                      |                                                                                                    |                                                                                  |  |  |
|      |                                      | Click Continue to proceed.                                                                              |                                                                                  |  |  |
|      |                                      |                                                                                                    | Go Back Continue                                                                 |  |  |

|                    | Choose the wireless network you would like to us<br>again. If you still don't see your network, make su | ie. If you don't see your network, dick the menu to try<br>ire it is plugged in. |
|--------------------|----------------------------------------------------------------------------------------------------|----------------------------------------------------------------------------------|
| Read First and Add |                                                                                                    |                                                                                  |
| Dase Stabon dueud5 | Wireless Network Name:                                                                                  | User's Network 👻                                                                 |
| $\bigcirc$         | Wireless Security:                                                                                      | WPA2 Personal                                                                    |
|                    | Wireless Password:                                                                                      | ••••••                                                                           |
| User               | Verify Password:                                                                                        | •••••                                                                            |
|                    | If you want to extend the range of this network a the checkbox below.                                   | and allow clients to join it wirelessly or using Ethernet, select                |
|                    |                                                                                                    | Extend the range of this network                                                 |
|                    |                                                                                                    | This might affect overall network performance.                                   |
|                    | Click Continue to proceed.                                                                              |                                                                                  |

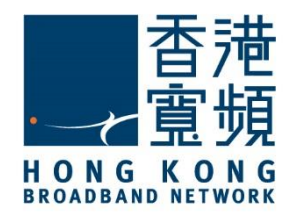

Click [Continue] and wait for the device to restart. This will take 1 - 2 minutes.

| 🛇 AirPort Utility - Base Station dde0d3 📃 🖸 🖡 |                     |          |      |                                                                                            |                                                                          |
|-----------------------------------------------|---------------------|----------|------|--------------------------------------------------------------------------------------------|--------------------------------------------------------------------------|
| Eile                                          | Base Station        | Settings | Help |                                                                                            |                                                                          |
| •                                             | Base Station dde0d3 |          |      | Select the Apple wireless device you want<br>wireless device is not on the list click Scan | t to extend. If you are not sure click Identify. If your Apple<br>Again. |
|                                               |                     |          |      | Apple Wireless Device Name                                                                 | Wireless MAC Address                                                     |
| •                                             | User                |          | User | 6C:70:9F:DD:D9:83                                                                          |                                                                          |
|                                               |                     |          |      |                                                                                            | Identify Scan Again                                                      |
|                                               |                     |          |      |                                                                                            | Go Back Continue                                                         |

Once the device has restarted, click [Quit] to close the AirPort Utility.

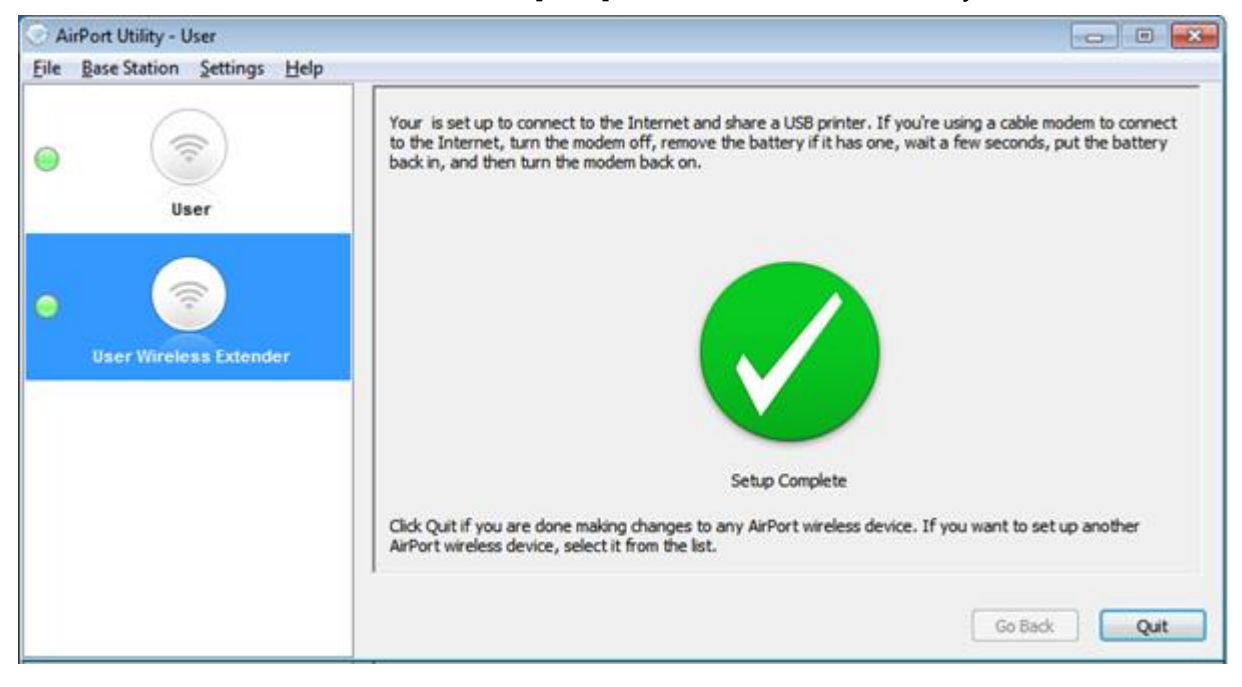

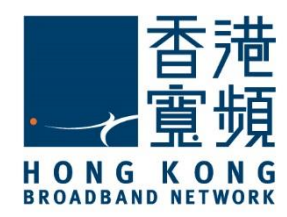

#### **3** Factory default reset of Apple AirPort Extreme

If the device isn't accessible from AirPort Utility, you can reset to factory default setting by pressing the reset button.

1. Unplug the base station's power cord.

2. Press and hold the reset button with a pen, pencil, straightened paperclip or any sharp object. Hold down the button and plug in the power cord. Keep the reset button pressed until the status light (LED) flashes amber rapidly.

AirPort Extreme - The reset button is located to the right of the AC Power Inlet:

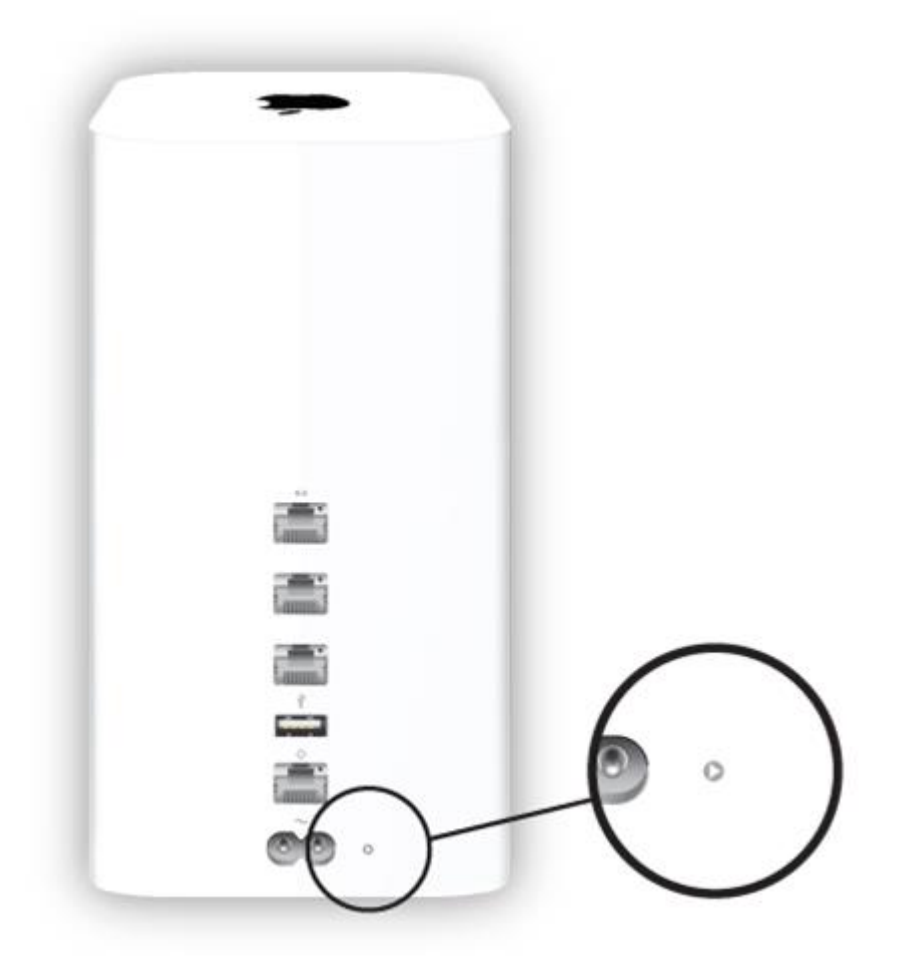